## Para autorização de desconto da Mensalidade Sindical

#### 1º Passo

## Instalar / Abrir o app SouGov (Link abaixo, explicativo)

https://www.youtube.com/watch?v=jzktfuYqmv0

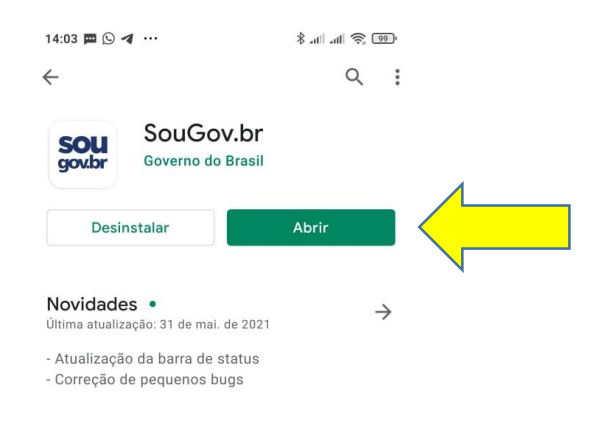

#### 2º Passo

Cadastrar o dispositivo (celular) para validação. Esse procedimento de validação será realizado somente no primeiro acesso ao sistema. Caso não apareça esta etapa, passe para o 5º passo.

| Autorização de Dispositivo<br>ara cessar algumas funcionalidades do Sou<br>souto vocé deve cadastrar seu dispositivo agorativo<br>de identidade.<br>Deseja cadastrar o dispositivo agora?<br>Desistir Cadastrar                                                                                                    |
|----------------------------------------------------------------------------------------------------|
| Ara a cessar algumas funcionalidades do Sou<br>Sov.br, você deve cadastrar seu dispositivo a<br>uritr da validação do seu e-mail e confirmação<br>de identidade.<br>Deseja cadastrar o dispositivo agora?<br>Cadastrar<br>Cadastrar                                                                                                    |
| Desigla cadastrar o dispositivo agora?   Desistir Cadastrar   Cadastrar                                                                                                    |
| Desistir Cadastrar   Image: Cadastrar Image: Cadastrar   Image: Cadastrar Image: |
| Inicio Solicitações                                                                                                    |
| Inicio Solicitações Ajuda Meu Perfil                                                                                                    |
| Inicio Solicitações Ajuda Meu Perfil                                                                                                    |
| Inicio Solicitações Ajuda Meu Perfil                                                                                                    |
| Inicio Solicitações Ajuda Meu Perfil                                                                                                    |
| Inicio Solicitações Ajuda Meu Perfil                                                                                                    |
| nicio Solicitações Ajuda Meu Perfil                                                                                                    |
| nicio Solicitações Ajuda Meu Perfil                                                                                                    |
| Received a solicitações Ajuda Meu Perfil                                                                                                    |
| hicio Solicitações Ajuda Meu Perfil                                                                                                    |
| Inicio Solicitações Ajuda Meu Perfil                                                                                                    |
|                                                                                                    |
| III O <                                                                                                    |

Inserir o código de validação (números) que foi enviado para o email cadastrado no sistema da PRF.

#### Marcar: "Validar".

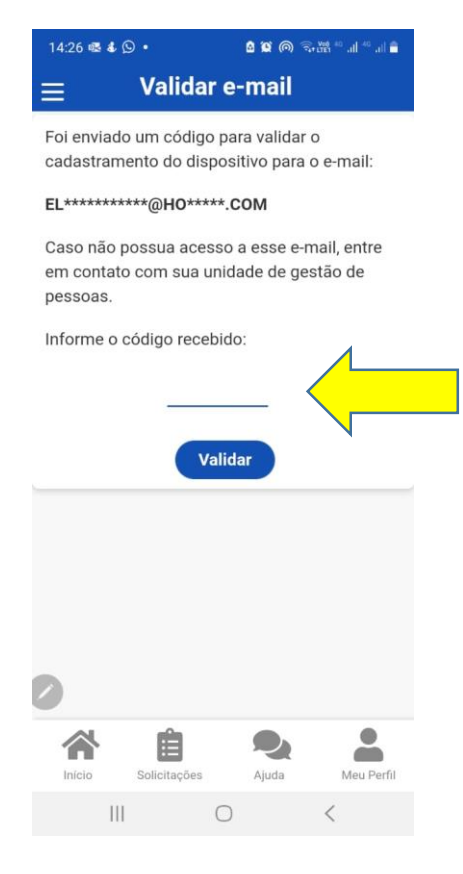

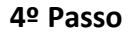

Após validação, continuar processo

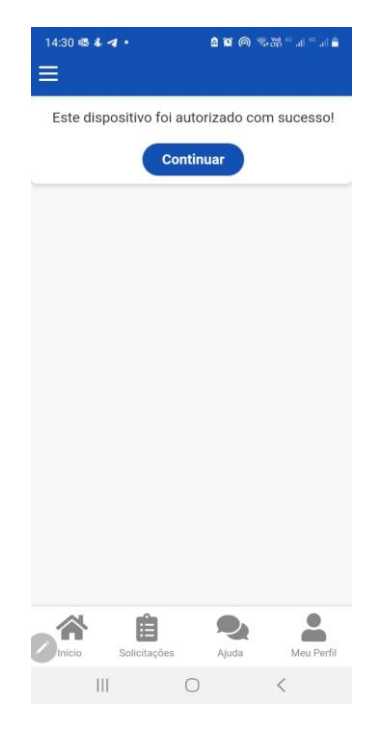

#### 5º Passo

Pode ser que nesta etapa, o sistema peça sua senha de acesso ao sistema (mais de uma vez).

#### 6º Passo

# Marcar: "Ver todas as opções"

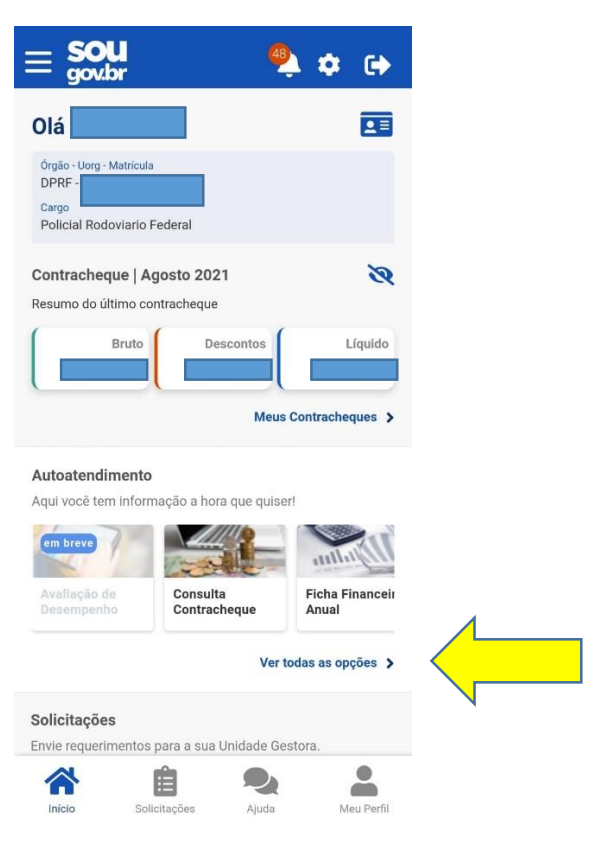

### 7º Passo

Marcar: "Consignação"

| < Autoatendiment       | to |
|------------------------|----|
| Afastamentos           | >  |
| Atestado de Saúde      | >  |
| Banco de Talentos      | >  |
| Consignação            | >  |
| Consulta Contracheque  | >  |
| Férias                 | >  |
| Ficha Financeira Anual | >  |
| Rendimentos IRPF       | >  |
|                        |    |
| 谷自久                    |    |

| <                               | Consignações           |            |
|---------------------------------|------------------------|------------|
| Consignaçõ                      | es Facultativas:       |            |
| 1                               | Margem Consignável (   | 5%)        |
| Limite                          | Descontos              | Disponível |
|                                 |                        |            |
| N                               | largem Consignável (3  | 5%)        |
| Limite                          | Descontos              | Disponível |
| -                               |                        |            |
| Limite de De                    | esconto em Folha (70%) |            |
| C                               | ompulsórios + Facultat | ivas       |
| Limite                          | Descontos              | Disponível |
|                                 |                        |            |
| Empréstimo                      | Consignado             | >          |
|                                 |                        |            |
| Outras Cons                     | ignações Descontada    | s em       |
| Folha                           |                        |            |
| Extrato das Consignações Ativas |                        |            |
|                                 |                        |            |
| Extrato das                     | Consignações Encerra   | adas >     |
| *                               | Ê <b>9</b>             |            |
| Início                          | Solicitações Ajuda     | Meu Perfil |

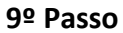

Marcar: "Autorizar desconto em folha"

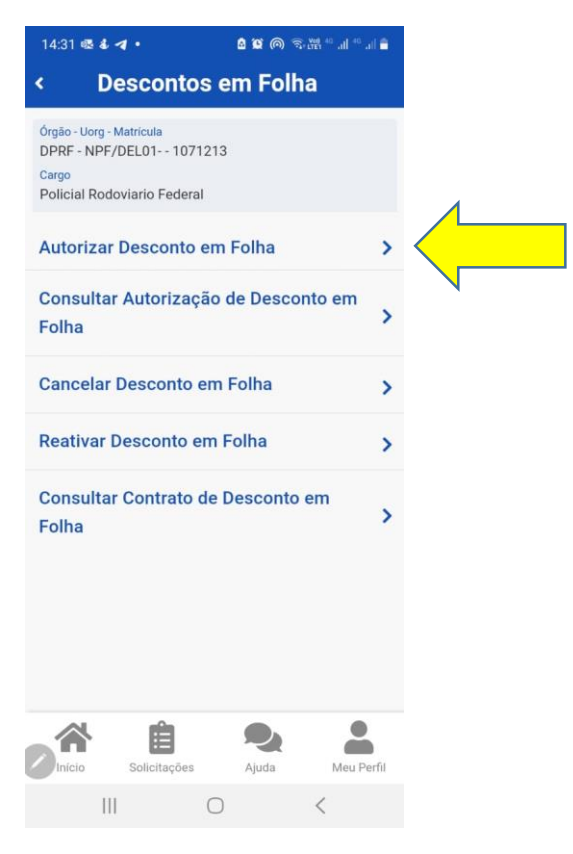

10º Passo

Marcar: "Desconto Sindicato"

| 14:33 🖷 🕹 🏼 •                                                                                | ů û ⊚ 🤋 👾 ** ıl ** ıl ∎ |  |
|----------------------------------------------------------------------------------------------|-------------------------|--|
| < Autorizar Des                                                                              | conto em Folha          |  |
| Órgão - Uorg - Matrícula<br>DPRF - NPF/DEL01 - 10712<br>Cargo<br>Policial Rodoviario Federal | 213                     |  |
| Selecione o tipo de consign                                                                  | ação                    |  |
| IÇ Voltar                                                                                    | Autorizar               |  |
|                                                                                              |                         |  |
|                                                                                              |                         |  |
|                                                                                              |                         |  |
|                                                                                              |                         |  |
| 0                                                                                            |                         |  |
| O Facultativa                                                                                | 35% - Demais            |  |
| O Desconto S                                                                                 | indicato                |  |
| III C                                                                                        | > <                     |  |

11º Passo

Informando o início do CNPJ do sindicato o sistema já localiza o consignatário correto - CNPJ: 84.154.566/0001-68

12º Passo

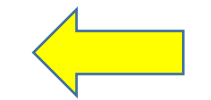

Λ

Finaliza marcando: "Autorizar"

SINDICATO DOS POLICIAIS RODOVIÁRIOS FEDERAIS NOS ESTADOS DO PARÁ E AMAPÁ

13º Passo

Após esse processo, o servidor receberá um e-mail com a confirmação de desconto sindical.

Favor confirmar se a autorização foi realizada para o sindicato da PRF no Pará e Amapá.

Nome: (SINDICATO DOS POLICIAIS RODOVIÁRIOS FEDERAIS NOS ESTADOS DO PARÁ E AMAPÁ).

CNPJ: (84.154.566/0001-68)